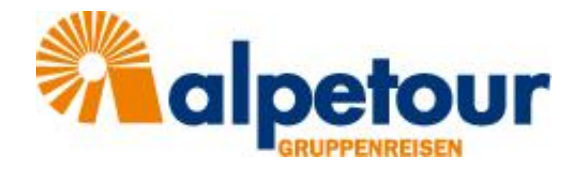

# Das alpetour-Kundencenter

### 1 Login

Sie erreich das alpetour-Kundencenter über folgenden Link:

www.alpetour-gruppenreisen.de/kundencenter

| Anmeldung                        |                     |
|----------------------------------|---------------------|
| Mandant<br>Alpetour              |                     |
| Benutzer / E-Mail<br>Pflichtfeld |                     |
| Passwort<br>Pflichtfeld          | ø                   |
| Angemeldet bleiben               |                     |
| ANMELDEN                         |                     |
| REGISTRIEREN                     | PASSWORT VERGESSEN? |

Zur Anmeldung geben Sie bitte Ihren Benutzernamen (= Email-Adresse) oder Ihre Kundennummer ein. Eine Anmeldung ist nur möglich, wenn Sie von alpetour zuvor Zugangsdaten erhalten haben.

## 2 Übersicht

| ≡ Ки    | undencenter   |               |                |                |               |                                |               |             |               |                           | % :      |     |
|---------|---------------|---------------|----------------|----------------|---------------|--------------------------------|---------------|-------------|---------------|---------------------------|----------|-----|
|         | ALLE VORGĂNGE | A             | KTUELLE        | VERGANGENE     | > 0           | )                              |               |             |               |                           |          |     |
| FILTER  |               |               |                |                |               |                                |               |             |               |                           | 5 T      | l   |
| Numm    | er 2          | Reiseziel 3   |                | Status 👍       | * 1           | Datum (von) 14.11.2019 5       | ×             | Datum (bis) |               | Vorgänge pro Seite<br>100 |          |     |
|         |               |               |                |                | < 1           | >                              |               |             |               |                           |          | 1   |
| Vorgang | Rechnung      | Status        | Abreise        | Rückkehr       | Reiseziel     |                                |               |             | Destination   |                           | Pre      | eis |
| 408042  | 408042        | Anfrage       | Do, 14.11.2019 | Do, 21.11.2019 | Andorra       |                                |               |             | Testziel      |                           | 0,00     | €   |
| 489439  | 210388        | S Storno      | Mo, 29.03.2021 | Mo, 05.04.2021 | Amalfiküste   | e   Italien                    |               |             | Amalfiküste   | l Italien                 | 0,00     | €   |
| 490078  |               | Anfrage       | Mo, 05.04.2021 | Sa, 10.04.2021 | Apulien   Ita | alien                          |               |             | Apulien   Ita | lien                      | 1.509,00 | €   |
| 491319  | 210444        | S Storno      | Sa, 22.05.2021 | Sa, 29.05.2021 | Azoren   Po   | ortugal                        |               |             | Azoren   Po   | rtugal                    | 0,00     | €   |
| 490921  | 210437        | S Storno      | Sa, 29.05.2021 | Fr, 04.06.2021 | Elsaß   Fran  | nkreich                        |               |             | Elsaß   Fran  | kreich                    | 0,00     | €   |
| 490920  | 210436        | 5 Storno      | Di, 06.07.2021 | Di, 13.07.2021 | Baltikum      |                                |               |             | Baltikum      |                           | 0,00     | €   |
| 490821  | 210434        | Storno        | Mi, 13.10.2021 | So, 17.10.2021 | Rom   Italie  | n                              |               |             | Rom   Italier | n                         | 0,00     | €   |
| 490917  | 210435        | S Storno      | Mo, 01.11.2021 | Fr, 05.11.2021 | Florenz   Ita | alien                          |               |             | Florenz   Ita | lien                      | 0,00     | €   |
| 489229  | 489229        | F Festbuchung | Do, 14.03.2120 | Do, 21.03.2120 | 8 Tage Mal    | lta - Kulturelle Schatztruhe i | im Mittelmeer |             | Malta         |                           | 0,00     | €   |
| 452886  | 452886        | F Festbuchung | Mi, 15.11.2220 | Do, 22.11.2221 | Testreise n   | ach Irgendwo im Nirgendw       | 0             |             | Edinburgh     | Schottland                | 0,00     | €   |

In der Übersicht sehen Sie alle Vorgänge (= Reisen), die unter Ihrer Kundennummer bei alpetour gespeichert sind.

Über das Filtersymbol (6) können Sie den Reisefilter öffnen oder schließen und dann die Reisen nach verschiedenen Kriterien filtern:

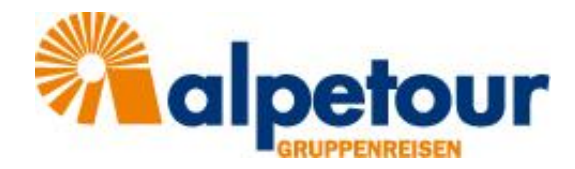

- (1) Alle Vorgänge: Es werden alle Vorgänge angezeigt
  - (1) Aktuelle: Es werden nur Vorgänge mit Anreise ab dem Tagesdatum angezeigt
  - (1) Vergangene: Es werden nur Vorgänge mit Rückreise bis zum Tagesdatum angezeigt
  - (2) Nummer: Direkte Suche nach einer Reise-/Rechnungsnummer
  - (3) Reiseziel: Suche nach Land oder Reiseziel
    - (4) Status: Eingrenzung der Vorgänge nach Anfragen, Buchungen und Stornos
    - (5) Datum von/bis: Es werden nur Vorgänge ab bzw. bis zu diesem Datum angezeigt

Durch Klick auf den Monat (August 2020) öffnet sich das Monatsfenster, so dass zu einem anderen Monat gewechselt werden kann. Durch Klick auf die Jahreszahl (2020) öffnet sich das Jahresfenster.

| 2020 |    |     |        |     |        |    | 2 | 2020 |           |     | 2020         |   |
|------|----|-----|--------|-----|--------|----|---|------|-----------|-----|--------------|---|
|      |    |     |        |     |        |    |   |      |           |     |              |   |
| <    | <  | Aug | just 2 | 020 | $\geq$ | >  |   | <    | 2020      | >   | 2023         | ` |
| М    | D  | М   | D      | F   | S      | S  |   | IAN  | EED       | MÄR | 2022         |   |
|      |    |     |        |     | 1      | 2  |   | JAN  | r Lb      | MAR | 2021         |   |
| 3    | 4  | 5   | 6      | 7   | 8      | 9  |   | APR  | MAI       | JUN | 2020         |   |
| 17   | 18 | 12  | 20     | 21  | 22     | 23 |   | JUL  | AUG       | SEP | 2019         |   |
| 24   | 25 | 26  | 27     | 28  | 29     | 30 |   | окт  | NOV       | DF7 | 2018         |   |
| 31   |    |     |        |     |        |    |   | UKI  |           |     | 2017         |   |
|      |    | AB  | BREC   | HEN | c      | ж  |   |      | ABBRECHEN | ок  | ABBRECHEN OK |   |

Durch Klick auf den gewünschten Vorgang gelangen Sie in die Detailansicht der Reise.

### 3 Reise-Detailansicht

•

•

•

•

•

•

Über den Pfeil nach unten (1) können Sie die allgemeinen Informationen zum Vorgang aufklappen.

| NEUE NACHRICHT<br>Vorgang Nr. 489229 → 8 Tage Malta - Kulturelle Schatztruhe im Mittelmeer → Do, 14.03.2120 – Do, 21.03.2120                                              | NEUE NACHRICHT                                                                                                    |                            |                           |                            |   |
|----------------------------------------------------------------------------------------------------|----------------------------------------------------------------------------------------------------|----------------------------|---------------------------|----------------------------|---|
| Vorgang Nr. 489229 >> 8 Tage Maita - Kulturelle Schatztruhe im Mittelmeer >> Do, 14.03.2120 -= Do, 21.03.2120                                                             |                                                                                                    |                            |                           |                            |   |
|                                                                                                    | Vorgang Nr. 489229 → 8 Tage Malta - Kulturelle Schatztruhe im Mittelmeer → Do, 1-                                                                  | 4.03.2120 – Do, 21.03.2120 |                           |                            | 0 |
| Status         Vorgangsnummer         Rechnungsnummer         Abreise         Rückkehr           Festbuchung         489229         00, 14.03.2120         00, 21.03.2120 | Status Vorgangsnummer<br>Festbuchung 489229                                                                                                    | Rechnungsnummer<br>489229  | Abreise<br>Do, 14.03.2120 | Rückkehr<br>Do, 21.03.2120 |   |
| Reiseziel: Malta / 8 Tage Malta - Kulturelle Schatztruhe im Mittelmeer                                                                                                    | Reiseziel: Malta / 8 Tage Malta - Kulturelle Schatztruhe im Mittelmeer                                                                             |                            |                           |                            |   |
| Kunde (151233): Frau Tanya Trommer, Musterstraße 18, 81818 München Ansprechpartner (151233): Frau Tanya Trommer, Musterstraße 18, 81818 München                           | Kunde (151233): Frau Tanya Trommer, Musterstraße 18, 81818 München<br>Ansprechpartner (151233): Frau Tanya Trommer, Musterstraße 18, 81818 München |                            |                           |                            |   |

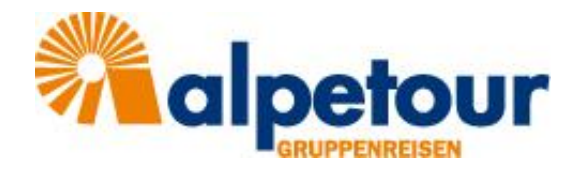

| ≡ ← Kundencenter                                                                                                    |                           |                                                                                                    |              |                                                                                                    | ≌"% : |
|----------------------------------------------------------------------------------------------------|---------------------------|----------------------------------------------------------------------------------------------------|--------------|----------------------------------------------------------------------------------------------------|-------|
| NEUE NACHRICHT                                                                                                    |                           |                                                                                                    |              |                                                                                                    |       |
| Vorgang Nr. 482234 		 Holl. Nordsee 5 / Duinrell Testreise TT                                                                                           | ▶ Sa, 05.10.2030 - Mi, 09 | .10.2030                                                                                                    |              |                                                                                                    | ~     |
| Teilnehmer<br>Liste aller Reiseteinehmer<br>Prüfen und bearbeiten Sie die Angaben aller Teilnehmer oder laden<br>Sie fitre Teilnehmerliste direkt hoch. |                           | Hotels C<br>Details zu den gebuchten Hotels<br>Hier finden Sie Bilder und Beschreibungen aller gebuchten Hotels<br>sowie Adress- und Kontaktdaten.     |              | Flug-/Busdaten  Flugen und Busfahrten Hier finden Sie Ihre Ticketdaten mit allen wichtigen Angaben zu den gebuchten Flügen und Busfahrten. |       |
| Dokumente O<br>Ubersicht Ihrer Reisedokumente<br>Rufen Sie alle Ihre Bestätigungen, Voucher und sonstigen<br>Reisedokumente ab.                         | THE REAL PROPERTY OF      | Zahlungen O<br>Übersicht Ihrei Zahlungen<br>Kontrollieren Sie alle offenen und geleisteten Zahlungen und<br>Informieren Sie alch über Zahlungsfristen. | Control (FO) |                                                                                                    |       |

In der Detailansicht finden Sie folgende Informationen zu Ihrer Reise:

- (1) Teilnehmer
- (2) Hotels
- (3) Flug-/Busdaten
- (4) Dokumente
- (5) Zahlungen

#### 3.1 Teilnehmer

| ≡ ← Teilnehmer                              |                                                     |                                                 |              | ≌ % ∶ |
|---------------------------------------------|-----------------------------------------------------|-------------------------------------------------|--------------|-------|
| NEUE NACHRICHT                              |                                                     |                                                 |              |       |
| Vorgang Nr. 482234 → Holl. Nordsee 5 / Duin | rell Testreise TT 🔸 Sa, 05.10.2030 - MI, 09.10.2030 |                                                 |              | ~     |
|                                             |                                                     | Anzahi: 10                                      |              |       |
| Anrede                                      | Name                                                | Geburtstag                                      | Nationalität |       |
|                                             | Anna Ameise                                         |                                                 |              |       |
|                                             | Bernd Beyer                                         |                                                 |              |       |
|                                             | Chiara Chopin                                       |                                                 |              |       |
|                                             | Doris Derda                                         |                                                 |              |       |
|                                             | Egon Eisenherz                                      |                                                 |              |       |
|                                             | Fritz Fluse                                         |                                                 |              |       |
|                                             | Gesa Groß                                           |                                                 |              |       |
|                                             | Hannah Hurtig                                       |                                                 | N            |       |
|                                             | Ilka Isegrimm                                       |                                                 | 10           |       |
| F                                           | Trommer Tanya                                       |                                                 |              |       |
|                                             |                                                     | Iutorial<br>Ieiinehmeriiste<br>2<br>Ieiinehm. 1 |              |       |

Über das Teilnehmer-Upload-Fenster (1) können Sie eine Namensliste im CSV-Format hochladen. Die Vorlage hierfür erhalten Sie per Mail zusammen mit der Buchungsbestätigung. Die Anleitung zum Ausfüllen und Hochladen der Namensliste ist zudem im Tutorial Teilnehmerliste (2) gespeichert (vgl. hierzu 3.1.1 Teilnehmer Upload)

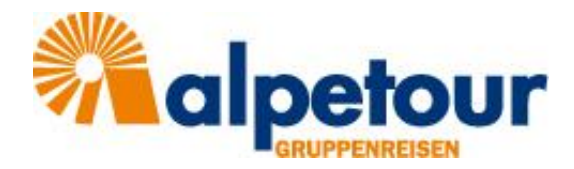

#### 3.1.1 Teilnehmer-Upload

- Mit der Buchungsbestätigung haben Sie eine Vorlage zum Hochladen der Namensliste als csv-Datei erhalten
- Alternativ finden Sie die Vorlage im Kundencenter im Bereich Dokumente Ihrer Reise unter dem Namen Teilnehmerliste Importvorl.csv. Sie können sich die Datei direkt im Kundencenter herunterladen
- Tragen Sie die Teilnehmernamen in der Liste ein
- Bitte überschreiben Sie dabei nicht die Spalten A (Gruppe) und B (Reservierungsnr)
- Bitte überschreiben Sie ebenfalls nicht die Überschriften (Zeile 1), da ansonsten das Hochladen der Daten nicht funktioniert
- Je nach Reiseziel benötigen wir von Ihnen unterschiedliche Informationen. Die Vorlage, die Sie mit der Buchungsbestätigung erhalten haben oder die Sie im Dokumentenbereich finden, enthält deshalb nicht zwangsläufig alle folgenden Felder
- Bitte tragen Sie sofern in der Vorlage vorhanden folgende Informationen in die jeweilige Felder ein:

| Feldname       | Ihr Eintrag                              |
|----------------|------------------------------------------|
| Anrede         | männlich/weiblich/divers                 |
| Name           | Vor- und Nachname des Teilnehmers        |
| Passnummer     | Nr. des Personalausweises oder Reisepass |
| Ausgestellt_am | Ausstellungdatum des Ausweises           |
| Ausgestellt_in | Ausstellungsort des Ausweises            |
| Gueltig_bis    | Gültigkeitsdatum des Ausweises           |
| Geburtsort     |                                          |
| Geburtstag     | Geburtsdatum                             |
| Nation         | Nationalität/Staatsangehörigkeit         |
| Info1          | Allergien/Unverträglichkeiten            |
| Info2          | Begleitperson/Lehrer                     |
| Ref1           | Zimmerkategorie                          |
| Ref2           | Kabinenkategorie                         |

• Speichern Sie die ausgefüllte Teilnehmerliste im CSV-Format auf Ihrem Rechner

| ≡ ← Teilnehmer                                                                                 |                             |              | ≌ %/ ∶ |
|------------------------------------------------------------------------------------------------|-----------------------------|--------------|--------|
| NEUE NACHRICHT                                                                                 |                             |              |        |
| Vorgang Nr. 482234 > Holl. Nordsee 5 / Duinrell Testreise TT > Sa, 05.10.2030 - Mi, 09.10.2030 |                             |              | ~      |
|                                                                                                | Anzahi: 10                  |              |        |
| Anrede Name                                                                                    | Geburtstag                  | Nationalität |        |
| Anna Ameise                                                                                    |                             |              |        |
| Bernd Beyer                                                                                    |                             |              |        |
| Chiara Chopin                                                                                  |                             |              |        |
| Doris Derda                                                                                    |                             |              |        |
| Egon Eisenherz 4                                                                               |                             |              |        |
| Fritz Fluse                                                                                    |                             |              |        |
| Gesa Groß                                                                                      |                             | C3           |        |
| Hannah Hurtig                                                                                  |                             |              |        |
| Ilka Isegrimm                                                                                  |                             |              |        |
| F Trommer Tanya                                                                                |                             |              |        |
|                                                                                                |                             |              |        |
|                                                                                                | Tutorial<br>Teilnehmerliste |              |        |
|                                                                                                | Namenslist Meyer.csv        |              |        |

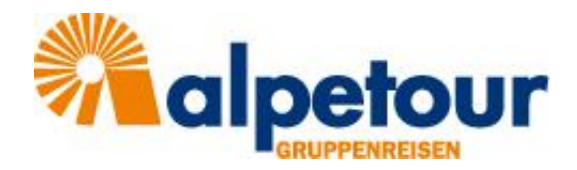

- Klicken Sie anschließend in das Teilnehmer-Upload-Fenster (3) nun können Sie die Datei auswählen, die Sie hochladen möchten
- Durch Klick auf den Pfeil rechts neben dem Feld starten Sie den Upload
- Wenn Sie die Teilnehmerliste erstmalig hochladen, so erscheint diese im Bereich "Teilnehmer" ihrer Reise im Kundencenters (4)
- Im Kundencenter werden ggf. nicht alle von Ihnen ausgefüllten Spalten angezeigt (z.B. keine Passnummern) diese sind aber dennoch im System vorhanden
- Sofern die Liste von alpetour noch nicht an die Hotels weitergeleitet wurde, können Sie die Namen durch erneutes Hochladen der Liste überschreiben. Die Änderungen sehen Sie dann sofort im Kundencenter
- Sobald die Liste bereits von alpetour bearbeitet wurde, können Sie die Namen nicht mehr überschreiben. In diesem Fall wird die Liste als Dokument an den zuständigen alpetour-Mitarbeiter gesendet und im Kundencenter im Bereich Dokumente gespeichert. In der Teilnehmeransicht des Kundencenters sehen Sie die Änderungen erst, sobald diese durch alpetour bestätigt wurden

#### 3.2 Hotels

Im Bereich Hotels werden die für Ihre Reise vorgesehenen Unterkünfte angezeigt. Durch Klick auf den Hotelkasten öffnen sich weitere Informationen. Ferner können Sie sich die Lage der Unterkunft über "in Karte anzeigen" in Google-Maps anzeigen lassen.

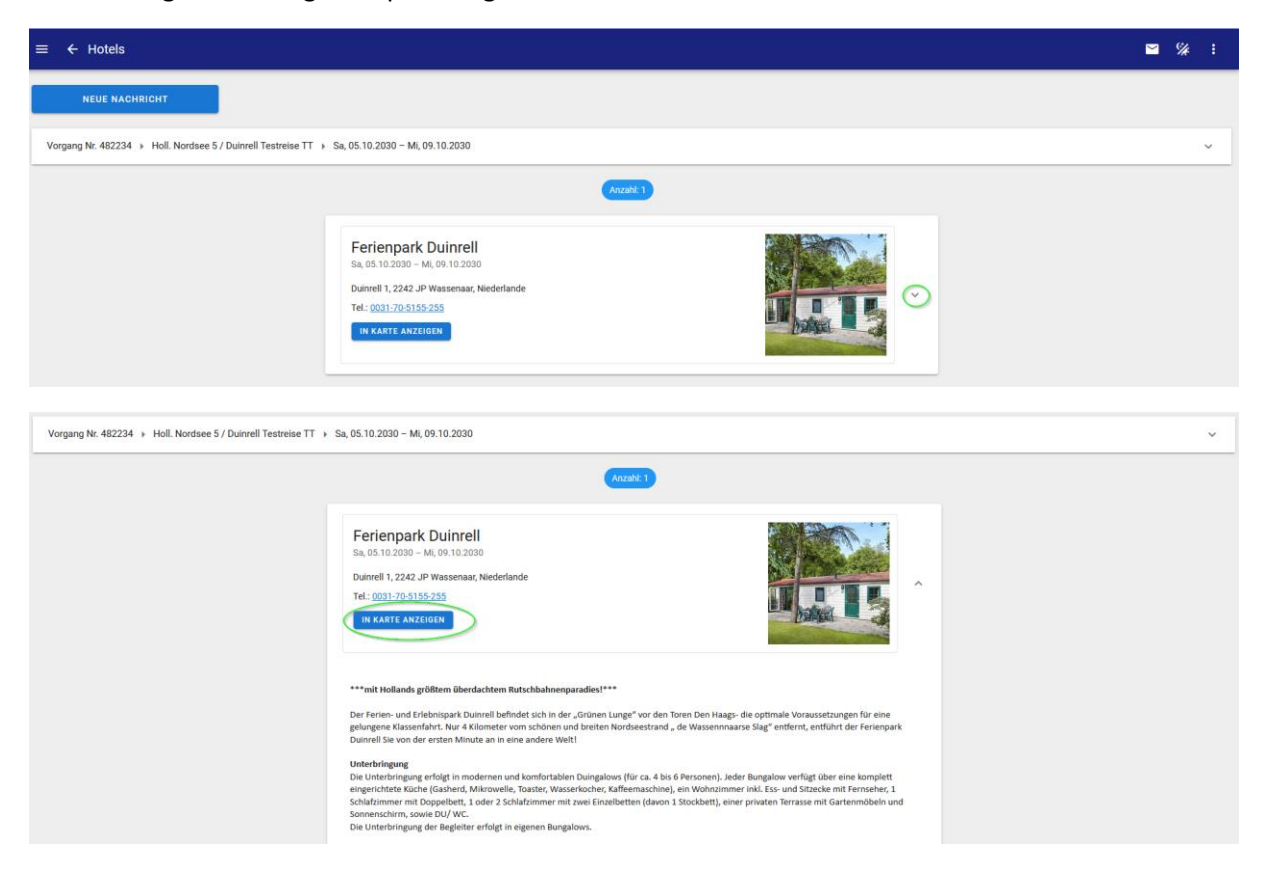

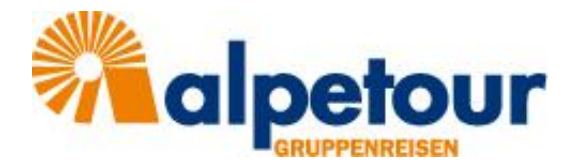

#### 3.3 Flug-/Busdaten

Sofern Sie die Flug- oder Busanreise über alpetour gebucht haben, sehen Sie hier alle notwendigen Informationen und geplanten Zeiten der An- und Abreise

#### 3.4 Dokumente

Im Bereich Dokumente finden Sie sowohl alle von Ihnen hochgeladenen Dateien, als auch die von alpetour bereitgestellten Dateien wie beispielsweise Angebote, Bestätigungen, Reiseunterlagen und Voucher. Ebenfalls finden Sie hier eine Vorlage für die Teilnehmerliste.

| ≡   | ← Do         | kumente    |                                                                 |                      |             |             | <b>≅</b> %; ∶                                                                                                    |
|-----|--------------|------------|-----------------------------------------------------------------|----------------------|-------------|-------------|----------------------------------------------------------------------------------------------------|
|     | NEUI         | E NACHRICH | п                                                               |                      |             |             |                                                                                                    |
| V   | organg Nr. 4 | 189229 ▶ 8 | Tage Malta - Kulturelle Schatztruhe im Mittelmeer 🔸 Do, 14.03.2 | 120 – Do, 21.03.2120 |             |             | ~                                                                                                    |
| U/D |              | Art        | Name                                                            | Bemerkung            | Erstellt am | Geändert am | d dokument öffnen                                                                                                    |
| 6   | 3            | C          | Namensliste_Gruppe_Meyer.csv                                    |                      | 23.06.2021  | 23.06.2021  | Q 1 von 14 - + Automatischer Zoom × >>                                                                                                    |
| D   |              | <u>۲</u>   | Voucher 489229.pdf                                              |                      | 01.12.2020  | 01.12.2020  |                                                                                                    |
| D   |              | <u>بر</u>  | Sicherungsschein alpetour .pdf                                  |                      | 01.12.2020  | 01.12.2020  | alperaur Touristicke Gm2H                                                                                                    |
| Ð   |              | <u>۲</u>   | Reisevorschlag 489229.pdf                                       |                      | 01.12.2020  | 01.12.2020  | apetour Josef Josef 40 (2012) Standards                                                                                                    |
| B   |              | ×          | Bestätigung_489229.pdf                                          |                      | 01.12.2020  | 01.12.2020  | Datum: 14.03.2120 - 14.03.2120<br>Utrasit: 12.00 Utr                                                                                                    |
| Û   | Dokumen      | t 🕕        |                                                                 |                      |             | 22          | Torifyoat: Autorbackin Fugalities<br>Markan State Markan State<br>Markan State Markan State Markan State Markan State State |

- (1) Über das Feld Dokument können Sie eine Datei zum Hochladen auswählen und über den Pfeil
   (2) den Upload starten
- (3) Anhand der Farbe und des Pfeils erkennen Sie, ob es ich um ein von Ihnen hochgeladenes (weinrot ↑) oder um ein von alpetour bereitgestelltes Dokument (grün ↓) handelt
- Durch Klick auf eines der Dokumente öffnet sich dieses zunächst rechts im Vorschaufenster (4) über Dokument öffnen können Sie das Dokument herunterladen

#### 3.5 Zahlungen

Hier finden Sie eine Übersicht aller geleisteten Zahlung zur Reise. Falls mit alpetour Einzelzahlungen der Teilnehmer vereinbart wurden, sind die Zahlungen diesen direkt zugeordnet. Über die Volltextsuche kann nach Teilnehmernamen oder Reservierungsnummern gesucht werden.

| ≡ ← Zahlungen                                                        |                  |                   |                                   |          |  | % | : |
|----------------------------------------------------------------------|------------------|-------------------|-----------------------------------|----------|--|---|---|
| NEUE NACHRICHT                                                       |                  |                   |                                   |          |  |   |   |
| Vorgang Nr. 469322 > Weimar 5 Klassiker / a&o > Mo, 09.03.2020 - Fr, | 13.03.2020       |                   |                                   |          |  |   | ~ |
|                                                                      | _                |                   |                                   |          |  |   |   |
| Q. Volt                                                              | extsuche         |                   |                                   |          |  |   |   |
|                                                                      |                  | Preis: 8.350,00 € | Bezahit: 8:350,00 € Offen: 0,00 € | G        |  |   |   |
| Belegn                                                               | immer Belegdatum | Belegtext         | Rechnung/ResNr. Teilnehmer        | Betrag   |  |   |   |
| 18274                                                                | 394 06.04.2020   |                   | 469322/25                         | -40,00 € |  |   |   |
| 17882                                                                | 539 27.02.2020   |                   | 469322/17                         | 335,60 € |  |   |   |
| 17858                                                                | 010 25.02.2020   |                   | 469322/18                         | 335,60 € |  |   |   |
| 17858                                                                | 009 25.02.2020   |                   | 469322/6                          | 335,60 € |  |   |   |
| 17858                                                                | 008 25.02.2020   |                   | 469322/12                         | 335,60 € |  |   |   |
| 17858                                                                | 25.02.2020       |                   | 469322/9                          | 335.60 € |  |   |   |

#### 3.6 Nachrichten

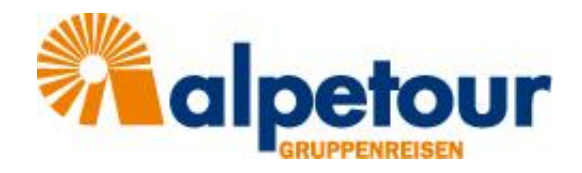

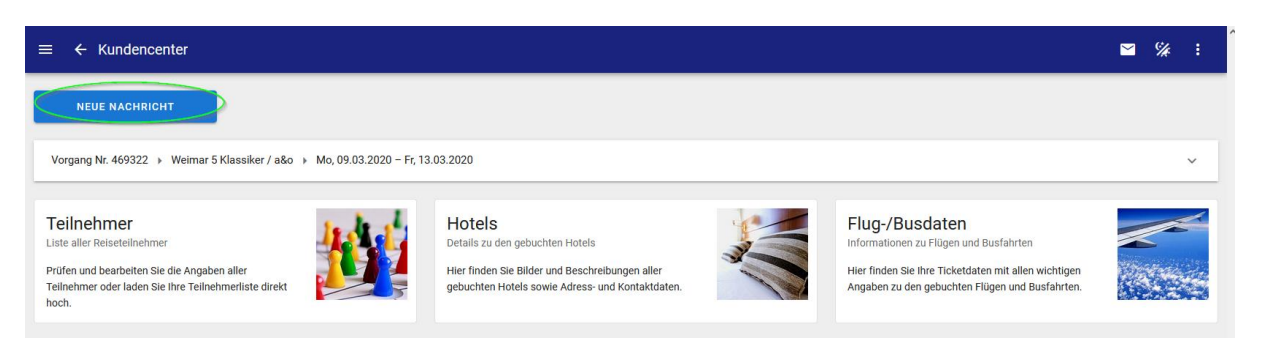

Über den Button NEUE NACHRICHT können Sie aus jedem Vorgang heraus eine Nachricht an Ihren alpetour-Ansprechpartner versenden.

| $\equiv$ $\leftarrow$ Kundencenter |                                                                                                    | ≌ %⁄≉ ∶ |
|------------------------------------|----------------------------------------------------------------------------------------------------|---------|
|                                    | Neue Nachricht           Ap           Margitta Oberem - 272           Betreff           Vorgang 469322 / Weimar 5 Klassiker / a&o / Mo, 09.03.2020 - Fr, 13.03.2020           75/ 200           0 |         |
|                                    | SENDEN                                                                                                    |         |

| ≡ ← Nachrichten                                                                                                    |                    |                    |                                                                                                    | :                     |
|----------------------------------------------------------------------------------------------------|--------------------|--------------------|----------------------------------------------------------------------------------------------------|-----------------------|
| Q Schnellsuche                                                                                                    |                    | < 1 >              |                                                                                                    |                       |
| Nr. In/Out Neu Datum Betreff                                                                                                    | Von                | An                 | Nachricht                                                                                                    | Info                  |
| ∧ 171036 🖸 😰 23.06.2021 12:22 Verpflegungsbesonderheiten                                                                                                | ppa. Tanya Trommer | Tanya Trommer      | Bitte tellen Sie uns noch bis Ende der Woche mit, ob bzw. bei welchen Teilnehmern Verpflegungsbesonderheiten zu<br>berücksichtigen sind.<br>Herzlichen Dank. | Vorgang Nr.<br>482234 |
| Bitle tellen Sie uns noch bis Ende der Woche mit, ob bzw. bei welchen Teilnehmern Verpflegungsbesonder<br>zu berücksichtigen sind.<br>Herzlichen Danik. | rheiten            |                    |                                                                                                    |                       |
| 23.06.2021 10:48 Dokument hochgeladen: Namensliste Gruppe Meyer.csv                                                                                     | Tanya Trommer      | Carola Vogt        |                                                                                                    | Vorgang Nr.<br>489229 |
| <ul> <li>✓ 171015 ☑ 	 23.06.2021 10.22 Teilnehmerliste aktualisiert</li> </ul>                                                                          | Tanya Trommer      | ppa. Tanya Trommer |                                                                                                    | Vorgang Nr.<br>452886 |
| ✓ 171013  ♀ 23.06.2021 10:14 Teilnehmerliste aktualisiert                                                                                               | Tanya Trommer      | ppa. Tanya Trommer |                                                                                                    | Vorgang Nr.<br>452886 |
| ✓ 171010 🖂 🙆 23.06.2021 10.07 Teilnehmerliste aktualisiert                                                                                              | Tanya Trommer      | ppa. Tanya Trommer |                                                                                                    | Vorgang Nr.<br>452886 |
|                                                                                                    |                    | < 1 >              |                                                                                                    | C                     |

- (1) Über das Brief-Symbol in der oberen rechten Ecke des Kundencenters gelangen Sie in die Nachrichtenübersicht. Dort sehen Sie alle Nachrichten zu allen Vorgängen, die Sie erhalten oder geschrieben haben. In rot wird angezeigt, wenn Sie eine neue Nachricht erhalten haben
- (2) Über die Schnellsuche können Sie nach bestimmten Vorgängen (Reise-Nr.) suchen
- (3) Neue (ungelesene) Nachrichten werden mit einem roten Umschlag symbolisiert
- (4) Über die Pfeile können Sie die Nachricht auf-/bzw. zuklappen
- (5) Im Nachrichtenfeld sehen Sie die Nachricht und können direkt darauf antworten

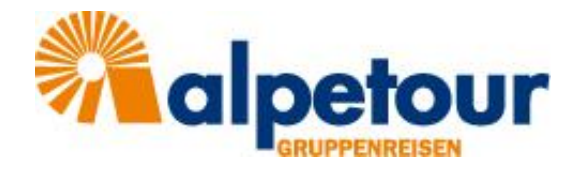

## 4 Mein Profil

| ≡ Kundencenter | <b>b</b>  |            |             |             | ≅ % 🔅                     |
|----------------|-----------|------------|-------------|-------------|---------------------------|
| ALLE VORGĀNGE  | AKTUELLE  | VERGANGENE |             |             |                           |
| FILTER         |           |            |             |             | т                         |
| Nummer         | Reiseziel | Status -   | Datum (von) | Datum (bis) | Vorgänge pro Seite<br>100 |

Über die 3 Punkte in der oberen rechten Ecke des Kundencenters gelangen Sie in Ihr persönliches Profil. Sie können dort Ihre Adressdaten, Ihre E-Mail-Adresse, Ihr Passwort und Ihre Anmeldung zum alpetour-Newsletter verwalten.

| Ĩ | ≡ ← Profil                                                                                            |                                                                                                    | S# | : |
|---|----------------------------------------------------------------------------------------------------|----------------------------------------------------------------------------------------------------|----|---|
|   | ¢.                                                                                                    |                                                                                                    |    |   |
|   | Adresse<br>Ihre Anschrift und Kontaktdaten<br>Hier finden Sie fihre bei uns hinterlegten Adressdaten: | E-Mail<br>Ihre E-Mail-Adresse<br>Hier können Sie ihre E-Mail-Adresse ändern.                             |    |   |
|   | Passwort<br>Inre-zugangdaten<br>Hier können Sie ein neues Passwort für Ihren Account eingeben.        | Newsletter<br>In Newsletter Abonnement<br>Hier können Sie unseren Newsletter abonnieren und abbestellen. |    |   |
|   |                                                                                                    |                                                                                                    |    |   |